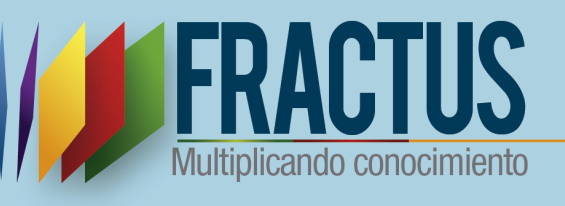

# Manual de Repositorio

Este manual pretende ser una guía para el usuario en el uso del repositorio. En su contenido se explica cómo crear una sub-categoría, un recurso y agregar metadatos.

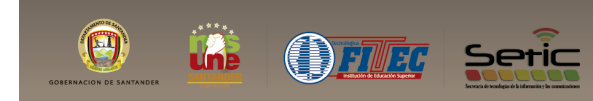

Versión 2 Bucaramanga 04/11/2016

#### Tabla de Contenido

| Introdu      | icción                                                                 | 4                  |
|--------------|------------------------------------------------------------------------|--------------------|
| Objetiv      | 0                                                                      | 5                  |
| Ventaja      | as del Repositorio                                                     | 5                  |
| 1. Ing       | greso Repositorio                                                      | 6                  |
| 1.1          | ¿Cómo inicio sesión y cierro sesión en el Repositorio?                 | 8                  |
| 2 Es         | tructura del repositorio                                               | 9                  |
| 3 CA         | TEGORÍAS                                                               |                    |
| 3.1          | ¿Cómo Adicionar una sub-categoría?                                     | 11                 |
| 3.2          | ¿Cómo modifico una sub-categoría?                                      |                    |
| 4 RE         | CURSOS                                                                 |                    |
| 4.1          | ¿Cómo adiciono un recurso dentro de una sub -categoría?                | 13                 |
| 4.2          | ¿Cómo edito un recurso?                                                |                    |
| 4.3          | ¿Cómo elimino un recurso?                                              |                    |
| 4.4          | ¿Cómo cargo un archivo al recurso?                                     | 15                 |
| 4.5          | ¿Cómo observo la versión del archivo?                                  |                    |
| 4.6          | ¿Cómo le cambio el nombre del archivo?                                 |                    |
| 4.7          | ¿Cómo elimino el archivo del recurso?                                  | <mark>. 1</mark> 9 |
| 4.8          | ¿Cómo le agrego metadatos al Recurso?                                  |                    |
| 5 CC         | DNSULTA DE RECURSOS                                                    |                    |
| 5.1          | ¿Cómo buscar un recurso?                                               | <mark>21</mark>    |
| 5.2          | ¿Cómo buscar un archivo?                                               | 22                 |
| 5.3<br>priva | ¿Cómo Ocultar / mostrar archivos y carpetas (archivos y carpe<br>das)? | etas               |

#### Tabla de ilustraciones

| Ilustración 1 Ingreso al portal comunidad FRACTUS                         | 6                |
|---------------------------------------------------------------------------|------------------|
| Ilustración 2 Portal de la comunidad FRACTUS - Inicio de sesión           | 6                |
| Ilustración 3 Portal de la comunidad FRACTUS - Inicio de sesión           |                  |
| correctamente                                                             | 7                |
| Ilustración 4 Portal de la comunidad FRACTUS - Icono recurso para la      |                  |
| comunidad                                                                 | 7                |
| Ilustración 5 Portal de la comunidad FRACTUS - Repositorios investigaciór | <mark>۱</mark> γ |
| comunidad                                                                 | 8                |
| Ilustración 6 Repositorio - inicio de sesión                              | 8                |
|                                                                           |                  |

Derechos reservados de la Tecnológica FITEC

11.

| Ilustración 7 Repositorio - cierre de sesión                      | 9                |
|-------------------------------------------------------------------|------------------|
| Ilustración 8 Repositorio - cierre se sesión correctamente        | . <mark>9</mark> |
| Ilustración 9 Repositorio - Categorías                            | 10               |
| Ilustración 11 Repositorio - Administrar categoría                | 11               |
| Ilustración 12 Repositorio - Adicionar categoría                  | 11               |
| Ilustración 13 Repositorio - Editar formulario categoría          | 12               |
| Ilustración 14 Repositorio Modificar Sub categoría                | 12               |
| Ilustración 15 repositorio - Editar recurso de prueba             | 15               |
| Ilustración 16 Repositorio Eliminar recurso                       | <mark></mark> 15 |
| Ilustración 17 Repositorio - Arrastre los archivos del explorador | 16               |
| Ilustración 18 Repositorio selección de archivo                   | 16               |
| Ilustración 19 Repositorio - consulta versión del archivo         | 17               |
| Ilustración 20 Repositorio - Versión del archivo                  | <mark></mark> 17 |
| Ilustración 21 Recurso - cambiar nombre del archivo               | 18               |
| Ilustración 22 Recurso - cambiar nombre del archivo               | 18               |
| Ilustración 23 Recurso - Guardar cambios                          | 18               |
| Ilustración 24 Recurso – Eliminar un archivo                      | <mark></mark> 19 |
| Ilustración 25 Recurso - Editar metadatos                         | 19               |
| Ilustración 26 Recurso - Metadatos                                | <mark>21</mark>  |
| Ilustración 27 Recurso - Consulta                                 | 21               |
| Ilustración 28 Recurso - resultado de la consulta                 | 22               |
| Ilustración 29 Consulta de archivo                                | <mark>2</mark> 2 |
| Ilustración 30 Repositorio - Ocultar archivo                      | <mark>23</mark>  |
| Ilustración 31 recurso archivo oculto                             | 23               |
| Ilustración 32 Tipos de iconos del repositorio                    | 23               |
| Ilustración 33 tamaño máximo de cargue del archivo                | 24               |

3

#### Introducción

El repositorio digital de contenidos es un archivo centralizado donde se almacena y mantiene la información digital de una organización. Revisemos primero el origen de la palabra "repositorio" viene del latín "repositorium", que significa armario o alacena.

FRACTUS está organizando (2) repositorios para organizar la información del convenio 4977 2013 ellos son:

**Repositorio Investigación**: Reúne los documentos de las elaboraciones institucionales en los temas específicos de las áreas vinculadas a la experiencia de investigación.

**Repositorio Comunidad**: Permite organizar las diferentes soluciones que realizan las comunidades para sus problemas.

**Repositorio documentos**: Permite reunir la documentación que se hace parte del convenio FRACTUS.

#### Objetivo

El objetivo del repositorio digital para el convenio FRACTUS es el de Almacenar, Integrar, Conservar, Preservar y Difundir los documentos, en formato digital, facilitar la localización y re-utilización de los mismos y Aumentar la visibilidad de la producción intelectual de la obra y del autor.

#### Ventajas del Repositorio

- Todos los documentos estarán almacenados en base de datos, por lo que será sencilla la búsqueda y recuperación de un documento.
- Todos los documentos están descritos con metadatos conforme a normas internacionales, por lo que son recuperables desde servicios recolectores y buscadores en el marco de Internet.
- El autor ve reconocido su producción intelectual.
- Refleja la actividad intelectual de la Institución.

#### 1. Ingreso Repositorio

Cada repositorio tiene su propia url de ingreso y la puede encontrar en el portal de FRACTUS, para ingresar al portal de la comunidad de FRACTUS debe digitar en su navegador de internet la siguiente dirección como se muestra en la ilustración: <u>http://fractussantander.net/portal/</u>

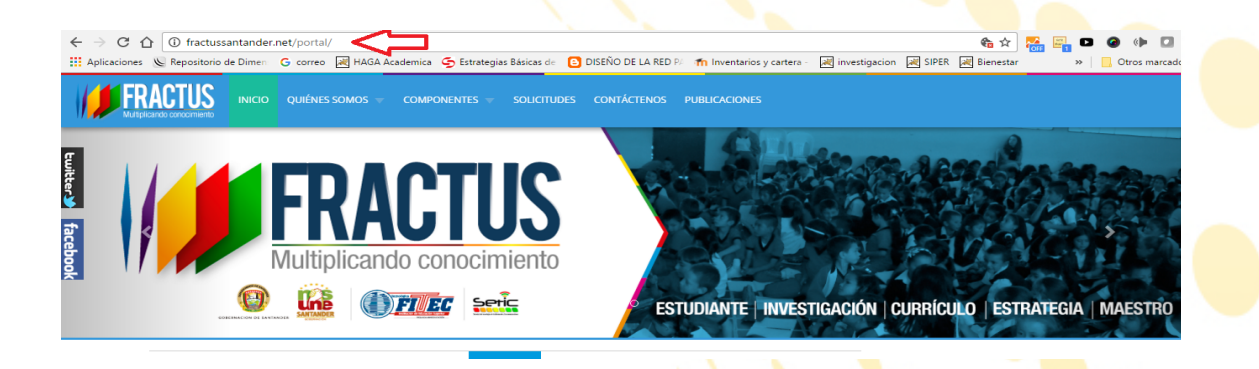

Al ingresar al portal debe iniciar sesión con el usuario y contraseña de ingreso a la comunidad virtual de FRACTUS en formulario de inicio de sesión como se muestra en la siguiente ilustración:

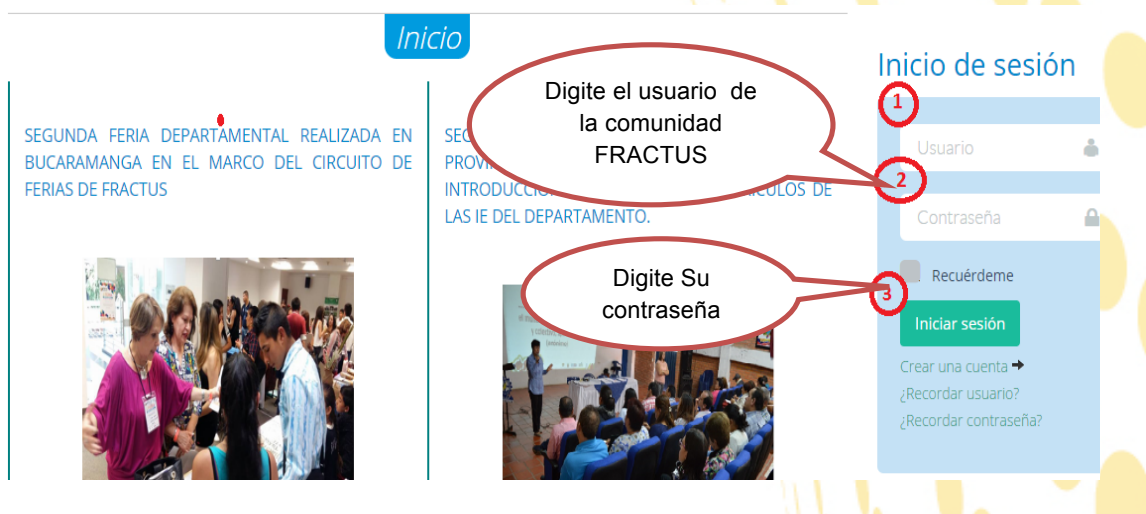

Ilustración 2 Portal de la comunidad FRACTUS - Inicio de sesión

Si inicio sesión correctamente en el portal de la comunidad FRACTUS se mostrara su nombre en el formulario de inicio sesión como se muestra en la ilustración a continuación, si su nombre de usuario no se muestra deberá iniciar verificar los datos con los que está iniciando sesión que hayan sido digitaos correctamente.

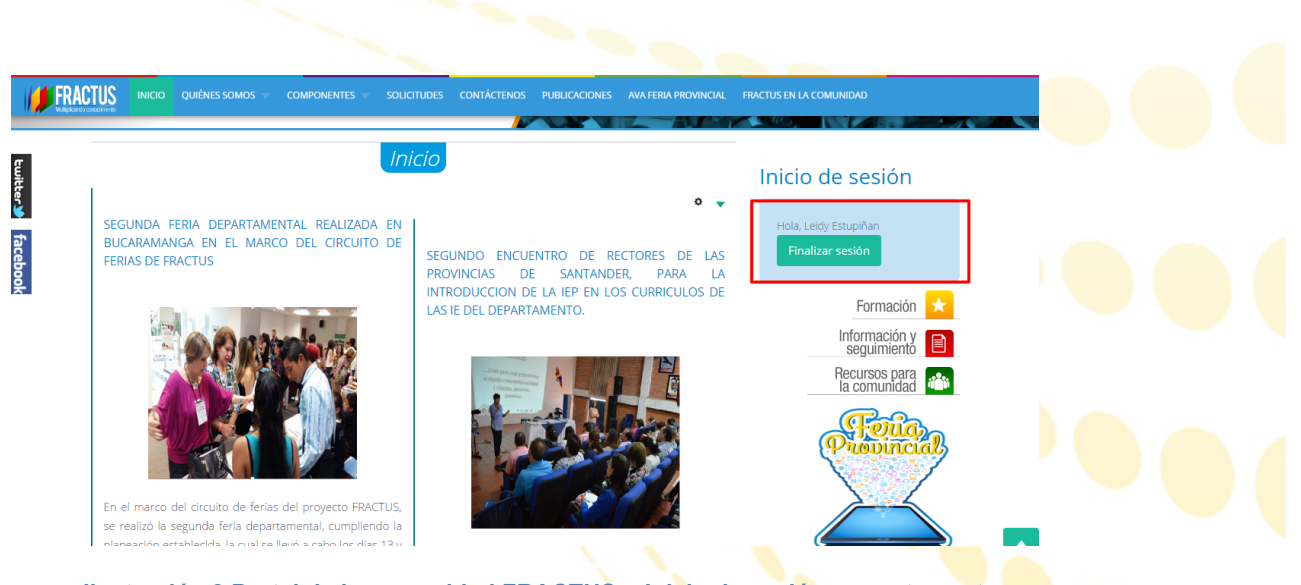

Ilustración 3 Portal de la comunidad FRACTUS - Inicio de sesión correctamente

Luego de haber iniciado sesión debe hacer clic sobre el icono recursos para la comunidad como se indica en la ilustración a continuación.

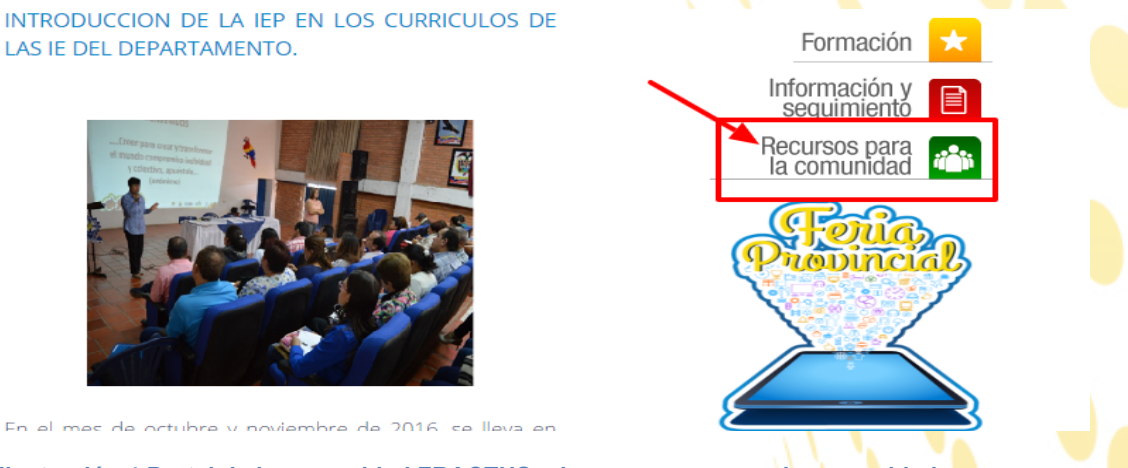

Ilustración 4 Portal de la comunidad FRACTUS - Icono recurso para la comunidad

Al hacer clic sobre el icono del componente de recursos para la comunidad se carga en una página todo el recurso de la comunidad entre ellos el repositorio como se muestra en la ilustración continuación.

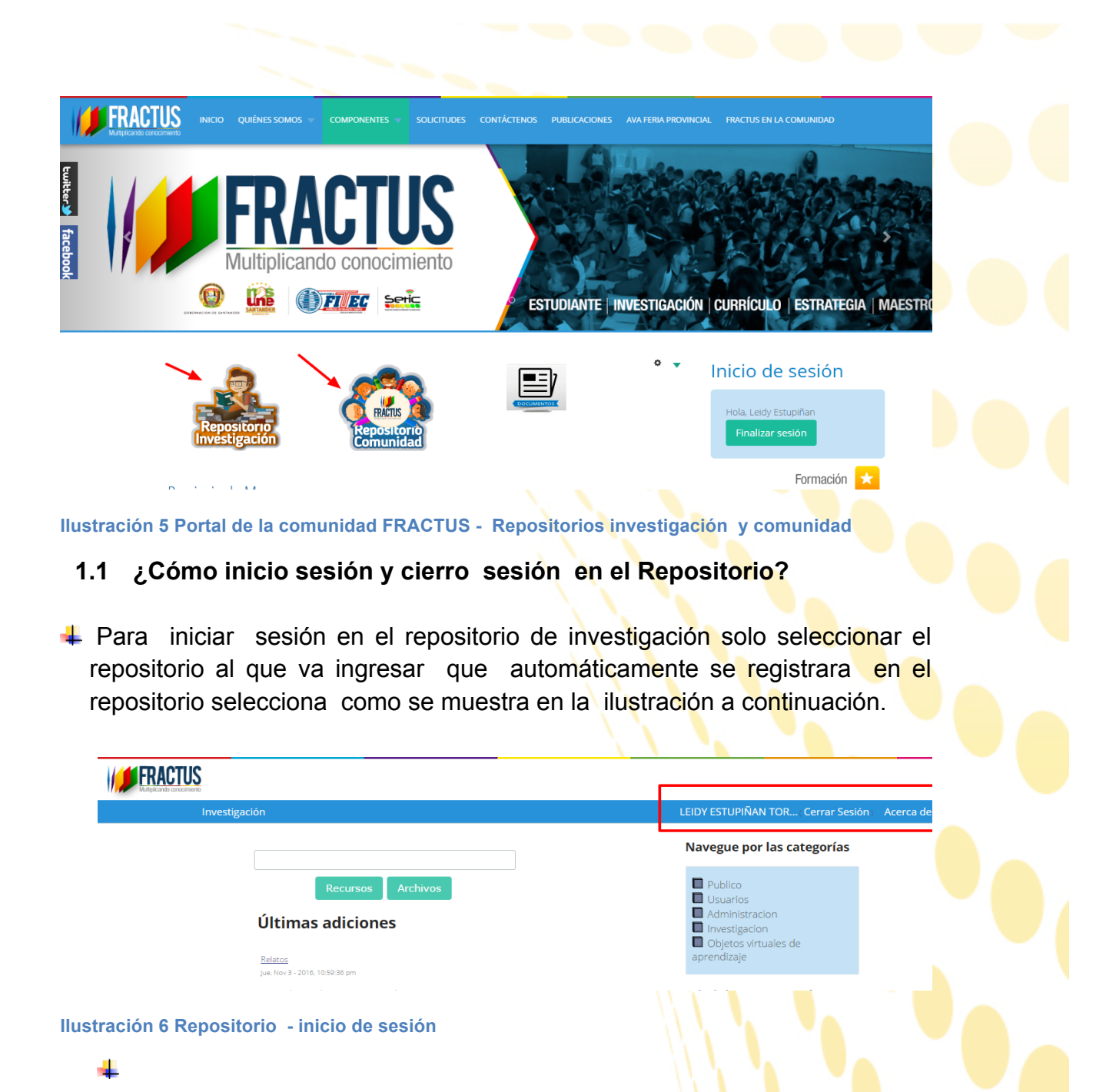

Para cerrar sesión, de clic en la pestaña llamada Cerrar Sesión que está en la parte superior derecha, como se muestra en la imagen:

| <b>FRACTUS</b><br>Hugeno concerto                                                           |                                                                                |
|---------------------------------------------------------------------------------------------|--------------------------------------------------------------------------------|
| Investigación                                                                               | LEIDY ESTUPIÑAN TOR Cerrar Sesión Acerca de                                    |
|                                                                                             | Navegue por las categorías                                                     |
| Recursos Archivos<br>Últimas adiciones                                                      | Publico Usuarios Administracion Investigacion                                  |
| <u>Relatos</u><br>Jue, Nov 3 - 2016, 10:59:36 pm                                            | Dbjetos virtuales de aprendizaje                                               |
| Ilustración 7 Repositorio - cierre de sesión                                                |                                                                                |
| Al dar clic en la pestaña cerrar sesión Ya n<br>parte superior derecha como se indica en la | o se mostrará su nombre en la<br>ilustración continuación.                     |
| FRACTUS<br>Multiplicando concornento                                                        |                                                                                |
| incogoción                                                                                  | Navegue por las categorías                                                     |
| Recursos Archivos<br>No existen recursos en la categoría actual                             | Publico Usuarios Administracion Investigacion Objetos virtuales de aprendizaje |
| Políticas del Sitio Derechos Reservac<br>Multiplicando conocimiento V. 1.0.14.124           | dos © 2011                                                                     |
| Ilustración 8 Repositorio - cierre se sesión correctamer                                    | ite                                                                            |
| 2 Estructura del repositorio.                                                               |                                                                                |

Los repositorios de investigación y documentos se encuentran organizado con la siguiente estructura para realizar el cargue de archivo, con el fin de hacer más fácil la búsqueda de repositorio.

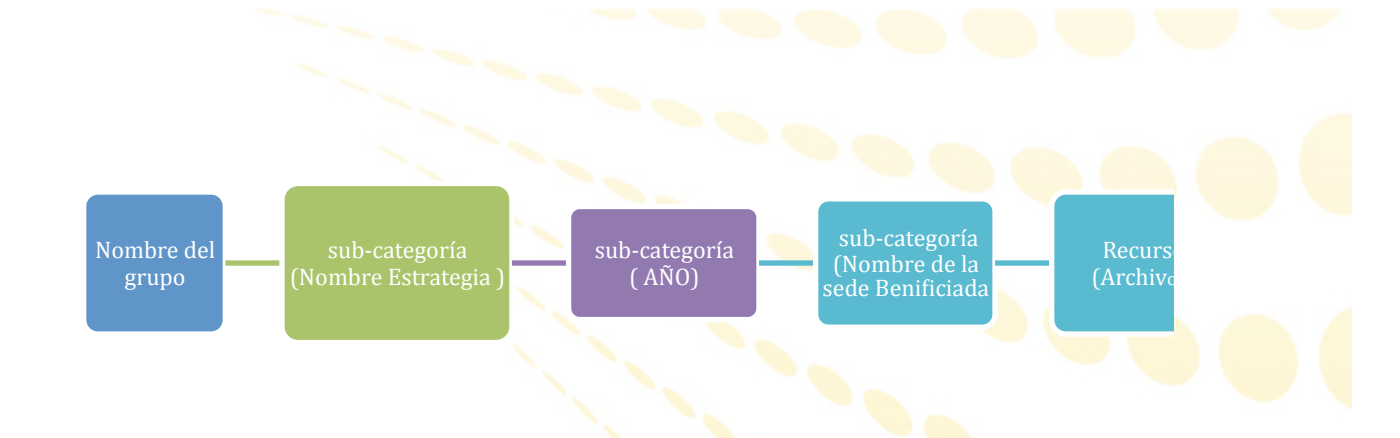

#### 3 CATEGORÍAS.

Los recursos se encuentran organizados en Categorías, que representan una agrupación lógica de elementos de acuerdo con su propósito o su relación.

¿Cómo accedo a una categoría?

1. En la opción navegue por las categorías, al hacer clic en la categoría.

| Investigación :: Investigacion                                                                                                    | LEIDY ESTUPIÑAN TOR (Cerrar Sesión) Acerca de                                                                   |
|----------------------------------------------------------------------------------------------------|----------------------------------------------------------------------------------------------------|
|                                                                                                    | Navegue por las categorías                                                                                      |
| Recursos Archivos                                                                                                    | Estrategia 1- Introducción IEP<br>en el currículo                                                               |
| Investigacion                                                                                                    | Estrategia 2- Conformación de<br>grupos de investigación                                                        |
| Formatos UPI 1<br>Mar, Mar 31 - 2015, 04:45:12 pm                                                                                                    | Maestros<br>Estrategia 4 - Apropiación de                                                                       |
| En este recurso se encuentran los formato de la UPI 1                                                                                                    | CT e Len la comunidades<br>Estrategia 5- Apropiación Social<br>a través de ferias del CTel                      |
| Formato 5001 inscripción a la convocatoria<br>Bitácora 001 "Estar en la onda FRACTUS"<br>Bitácora 002 "Perturbación de la Onda FRACTUS"<br>Bitácora 003 "Superposición de la Onda FRACTUS" | <ul> <li>Estrategia 6 - Sistema de<br/>Información, seguimiento y<br/>evaluación</li> <li>Documentos</li> </ul> |
| En Investigacion                                                                                                    | AVA de hinos                                                                                                    |
| Metadatos 🔍                                                                                                    | Administrar satagaría                                                                                           |

#### Ilustración 9 Repositorio - Categorías

 Al ingresar a la categoría seleccionada podrá observar en la columna derecha de su pantalla las categorías de la categoría que seleccionamos, administrar categorías y administrar recursos, como lo muestra la siguiente imagen.

| JS<br>NETO                                                           |                                                              |  |
|----------------------------------------------------------------------|--------------------------------------------------------------|--|
| Investigación :: Estrategia 3 - Formación de Maestros :: 2015 y 2016 | LEIDY ESTUPIÑAN TOR Cerrar Sesión Acerca de                  |  |
|                                                                      | Navegue por las categorías                                   |  |
| Recursos Archivos                                                    | Provincia de Soto                                            |  |
| 2015 y 2016                                                          | Provincia Carare-Opón Provincia de García Rovira             |  |
| No existen recursos en la categoría actual                           | Provincia de Mares Provincia Guanentina Provincia Granentina |  |
|                                                                      |                                                              |  |
|                                                                      | Administrar Categoria                                        |  |
|                                                                      | Adicionar sub-categoría                                      |  |

#### Ilustración 10 Repositorio - Administrar categoría

#### 3.1 ¿Cómo Adicionar una sub-categoría?

1. De clic en Adicionar sub-categoría, al hacer clic se mostrara el formulario para adicionar la sub-categoría.

| ombre  | de la c      | r sui<br>ategori | a- <b>ca</b> | tego   | oria  |         |               |     |      |
|--------|--------------|------------------|--------------|--------|-------|---------|---------------|-----|------|
|        | rt           | (                | ntos ni      |        | toros |         |               |     | <br> |
| ombre  | Conto        | (SIII ace        | incos in     | carac  | teres | especia | aies)         |     | <br> |
| rupo p | oor defe     | cto: Ir          | vitado       |        | ~     | ]       |               |     |      |
| escrip | ción de      | la cate          | goría        |        |       |         |               |     |      |
| BI     | <u>U</u> abe | ×, ×,            | T- TT-       | ні - Т | s 🍫   | 7. ∃∃   | \$ <b>=</b> 1 | = = | =    |
| 36     | = 🗵          | <b>~~</b>        | ~ L          |        | 1     | <>      |               |     |      |
|        |              |                  |              |        |       |         |               |     |      |
|        |              |                  |              |        |       |         |               |     |      |
|        |              |                  |              |        |       |         |               |     |      |
|        |              |                  |              |        |       |         |               |     |      |

Digita el nombre de la sub-categoría 2.

Nombre corto

3. Grupo por defecto (Recuerde seleccionar el grupo al que pertenece la sub categoría )

- 4. Descripción de la categoría
- 5. Clic Adicionar

| Editar               | categoría                                                                          |
|----------------------|------------------------------------------------------------------------------------|
| lombre de            | la categoría                                                                       |
| Documento            | 3 2). Nombre de la categoria                                                       |
| Jombre co            | rto (sin acentos ni caracteres especiales)                                         |
| locumentos           | 3). Nombre corto                                                                   |
|                      |                                                                                    |
| )escripción<br>BBI U | n de la categoría<br>♣ x, x° T- fT- HI- T₂ T₂ Ξ ☵ ☷ ☶ ☶ ☶ ■<br>■ ♥ ↔ ½ ు 2 ⓒ ⓒ ⓒ ② |

Ilustración 12 Repositorio - Editar formulario categoría

#### 3.2 ¿Cómo modifico una sub-categoría?

- 1. Clic en la categoría que se desea modificar
- 2. En la columna derecha de su pantalla busca la opción Editar categoría y damos clic
- 3. Al dar clic en **editar categoría** se muestra el formulario donde le permitirá modificar la información que usted dese modificar.

| 000  | ume  | ntos |       |           |       |       |          |            |            |       |    |   |     |  |
|------|------|------|-------|-----------|-------|-------|----------|------------|------------|-------|----|---|-----|--|
| Nom  | nbre | cort | to (s | sin a     | cento | snio  | caract   | teres      | espe       | ciale | s) |   |     |  |
| docu | umer | ntos |       |           |       |       |          |            |            |       |    |   |     |  |
| Gru  | po p | or d | efec  | to:       | D. Te | cnolo | dica     | ~          | •          |       |    |   |     |  |
|      |      |      |       |           |       |       |          | _          |            |       |    |   |     |  |
| Des  | crip | sion | aeı   | a ca      | tegor | ia    |          |            |            |       |    |   |     |  |
| в    | I    | U    | abe   | ×. )      | <' T- | тT-I  | HI - T   | <b>.</b> P | <u>_</u> : | = 1   | 4  | • | = = |  |
| -27  | C    | =    |       | <b>ez</b> | *     |       | <u> </u> |            | $\diamond$ |       |    |   |     |  |
| dd   |      |      |       |           |       |       |          |            |            |       |    |   |     |  |
|      |      |      |       |           |       |       |          |            |            |       |    |   |     |  |
|      |      |      |       |           |       |       |          |            |            |       |    |   |     |  |
|      |      |      |       |           |       |       |          |            |            |       |    |   |     |  |
|      |      |      |       |           |       |       |          |            |            |       |    |   |     |  |
|      |      |      |       |           |       |       |          |            |            |       |    |   |     |  |
| 1    |      |      |       |           |       |       |          |            |            |       |    |   |     |  |
|      |      |      |       |           |       |       |          |            |            |       |    |   |     |  |
|      |      |      |       |           |       |       |          |            |            |       |    |   |     |  |

Ilustración 13 Repositorio Modificar Sub categoría

4. Luego de realizar los cambios deseados de clic en el botón *"Actualizar".* 

Derechos reservados de la Tecnológica FITEC

#### 4 RECURSOS

#### 4.1 ¿Cómo adiciono un recurso dentro de una sub -categoría?

Ubicamos en la columna derecha de su pantalla la opción Adicionar recursos damos clic.

Al hacer clic se mostrara el formulario para adicionar el recurso, como se muestra en la imagen.

| laio    |             |       | ~~   |      |                 | ·     |      |    |                              |    |     |   |   |   |   |   |  |
|---------|-------------|-------|------|------|-----------------|-------|------|----|------------------------------|----|-----|---|---|---|---|---|--|
| lombre  |             |       |      |      |                 |       |      |    |                              |    |     |   |   |   |   |   |  |
|         |             |       |      |      |                 |       |      |    |                              |    |     |   |   |   |   |   |  |
| Docorin | oián        |       |      |      |                 |       |      |    |                              |    |     |   |   |   |   |   |  |
| beschp  | CIUN        |       |      |      |                 |       |      |    |                              |    |     |   |   |   |   |   |  |
| BI      | <u>U</u> ab | e X³  | ×    | T∙   | тТ <del>-</del> | Hl-   | Т    | Ŀ  | $\underline{T}_{\mathbf{x}}$ | := | 42D | * | > | ≣ | ≣ | = |  |
| 5 6     | =           | -     | Ğ\$  | x    |                 |       | Ē    |    | $\diamond$                   |    |     |   |   |   |   |   |  |
|         |             |       |      |      |                 |       |      |    |                              |    |     |   |   |   |   |   |  |
|         |             |       |      |      |                 |       |      |    |                              |    |     |   |   |   |   |   |  |
|         |             |       |      |      |                 |       |      |    |                              |    |     |   |   |   |   |   |  |
|         |             |       |      |      |                 |       |      |    |                              |    |     |   |   |   |   |   |  |
|         |             |       |      |      |                 |       |      |    |                              |    |     |   |   |   |   |   |  |
|         |             |       |      |      |                 |       |      |    |                              |    |     |   |   |   |   |   |  |
|         |             |       |      |      |                 |       |      |    |                              |    |     |   |   |   |   |   |  |
|         |             |       |      |      |                 |       |      |    |                              |    |     |   |   |   |   |   |  |
| -       | or dof      | to    |      |      |                 | itopt | ieee |    |                              |    |     |   |   |   |   |   |  |
| ուսիր է | ior uer     | ecto  | . [0 | suar | io at           | rem   | ncau | 10 |                              |    |     |   |   |   |   |   |  |
| Palabra | s Clav      | e (Se | par  | ada: | s po            | r cc  | oma] | )  |                              |    |     |   |   |   |   |   |  |
|         |             |       |      |      |                 |       |      |    |                              |    |     |   |   |   |   |   |  |
|         |             |       |      |      |                 |       |      |    |                              |    |     |   |   |   |   |   |  |

1. Digita el nombre del recurso

Adicionar recurso

- La descripción del recurso, esta debe ser completa que no permita dudas de que recurso se está hablando.
- Grupo por defecto (Recuerde que se debe seleccionar el grupo a que pertenece)
- 4. Palabras calves (las palabras claves de ser separadas por comas), deben permitir ubicar el documento a través del buscador, Mínimo se deben utilizar tres palabras.

| lombre     |                                                       |  |
|------------|-------------------------------------------------------|--|
| rueba      | 1). Nombre del recurso                                |  |
| escripción |                                                       |  |
| BIU        | abe x, x' T- fT- HI- T <sub>2</sub> 🍢 🏒 🗄 🏥 🎼 🗐 🚍 🚍 🚍 |  |
|            |                                                       |  |
| 🄊 (° 💻     | ■ ● ◆ 永 山 陰 隆 鱼 回<br>2). Descripción del recurso      |  |
| 🔊 (24 🗷    | I                                                     |  |

5. Luego de llenar todos los campos del formulario Clic Adicionar

#### 4.2 ¿Cómo edito un recurso?

1. Clic en la opción editar recurso

| Sitio :: Documentos :: prueba      | LEIDY ESTUPIÑAN TOR (Cerrar Sesión ) Acerca de | ( ) |
|------------------------------------|------------------------------------------------|-----|
| prueba                             | Editar Recurso   Quitar                        |     |
| nrioha                             |                                                |     |
| Carneta actual: prueba             | Opciones del recurso                           |     |
| D foto.jpg                         | Editar Recurso                                 |     |
|                                    | Eliminar del Repositorio                       |     |
|                                    | Opciones de carpeta                            |     |
|                                    | Crear carpeta                                  |     |
|                                    | Importar                                       |     |
| permitirá modificar la información | que usted dese modificar.                      |     |
|                                    |                                                |     |

g ca

-

| Editar Recurso: pr                                                        | ueba                                                               |  |
|---------------------------------------------------------------------------|--------------------------------------------------------------------|--|
| Nombre                                                                    |                                                                    |  |
| Descripción                                                               |                                                                    |  |
| B I ∐ abe x₂ x²                                                           | T• rT• m• T₂ Tŷ ℤ !Ξ !Ξ !Ξ !≢ I≢ ≡ ≡                               |  |
| 🤟 🔁 🔳 🤫 🌼                                                                 | 🔏 🗈 🏝 🏝 🔂                                                          |  |
| prueba                                                                    |                                                                    |  |
|                                                                           |                                                                    |  |
|                                                                           |                                                                    |  |
|                                                                           |                                                                    |  |
|                                                                           |                                                                    |  |
|                                                                           |                                                                    |  |
|                                                                           |                                                                    |  |
|                                                                           |                                                                    |  |
|                                                                           |                                                                    |  |
| Grupo por defecto: D                                                      | Tecnologica ▼                                                      |  |
| Grupo por defecto: D<br>Palabras Clave (Separ                             | . Tecnologica 💌<br>adas por coma)                                  |  |
| Grupo por defecto: D<br>Palabras Clave (Separ<br>Tecnologia,2013,prueba,f | . Tecnologica 💌<br>adas por coma)<br>ebrero                        |  |
| Grupo por defecto: D<br>Palabras Clave (Separ<br>Tecnologia,2013,prueba,f | . Tecnologica 💌<br>adas por coma)<br>ebrero<br><b>: actualizar</b> |  |

#### Ilustración 14 repositorio - Editar recurso de prueba

Luego de realizar los cambios deseados de clic en el botón Actualizar

#### 4.3 ¿Cómo elimino un recurso?

- 1.Para eliminar un recurso ubicamos la opción eliminar del repositorio, en la columna derecha de su pantalla.
- 2. Clic eliminar del repositorio

| Sitia :: Decumentas :: prueba               |                                               | LEIDY ESTURIÑAN TOR (Cerrar Sesión) Acerca de             |
|---------------------------------------------|-----------------------------------------------|-----------------------------------------------------------|
|                                             |                                               |                                                           |
| prueba                                      | Editar Recurso   C                            | Arrastre los archivos del explorador aquí                 |
| leidyestupinan Lun, Feb 4 - 2013, 10:36:14  | m                                             |                                                           |
| prueba                                      |                                               | Opciones del recurso                                      |
| Carpeta actual: prueba                      | clic para eliminar                            | Editar Recurso                                            |
| Li foto.jpg                                 | un recurso                                    | Quitar                                                    |
|                                             |                                               | Eliminar del Repositorio                                  |
|                                             |                                               | Opciones de carpeta                                       |
|                                             |                                               | Crear carpeta                                             |
|                                             |                                               | Importar                                                  |
|                                             | Políticas del Sitio 🛛 Derechos Reservados 🕲 î | .011                                                      |
| Ilustración 15 Re                           | positorio Eliminar re                         | curso                                                     |
| ¿Cómo cargo un a                            | archivo al recurso?                           |                                                           |
| Nos ubicamos en el<br>los archivos del expl | cuadro que aparece re<br>orador" damos clic.  | saltado que d <mark>ic</mark> e "A <mark>rrast</mark> ren |

Derechos reservados de la Tecnológica FITEC

| Sitio :: Documentos :: prueba                                                                                                    | LEIDY ESTUPIÑAN TOR ( Cerrar Sesión ) Acerca de                                                                                                    |
|----------------------------------------------------------------------------------------------------|----------------------------------------------------------------------------------------------------|
| prueba                                                                                                    | Arrastre los archivos del explorador aquí                                                                                                    |
| leidyestupinan Lun, Feb 4 - 2013, 10:36:14 pm                                                                                                    |                                                                                                    |
| prueba                                                                                                    | Opciones del recurso                                                                                                    |
| Carpeta actual: prueba                                                                                                    |                                                                                                    |
| D foto.jpg                                                                                                    | Editar Recurso                                                                                                    |
|                                                                                                    | Quitar                                                                                                    |
|                                                                                                    | Eliminar del Repositorio                                                                                                    |
|                                                                                                    | Opciones de carpeta                                                                                                    |
|                                                                                                    | Crear carpeta                                                                                                    |
|                                                                                                    | Importar                                                                                                    |
| Ilustración 16 Repositorio<br>2. seleccionamos el archivo a sub                                                                                                    | - Arrastre los archivos del explorador<br>pir o lo arrastramos.                                                                                              |
| Sitio :: Documentos :: prueba                                                                                                    | LEIDY ESTUPIÑAN TOR (Cerrar Sesión ) Acerca de                                                                                                    |
| Abrir<br>Buscar en 📴 FOTOS DE STUDIANTES PENDIENTES 💟 🔇 🎓 🖻                                                                                                    | Quitar     Arrastre los archivos del explorador aquí       Torrestre los archivos del explorador aquí                                                        |
| Constantiation     Constantiation     Constant | Opciones del recurso       31.ip0       31.ip0       4.ib0       66.ip0       Quitar       44004/9.bp0       Eliminar del Repositorio       TALLA PATION PNG |
| Mis documentos                                                                                                    | RAMOS ECHEVERRIA .jc                                                                                                    |

Crear carpeta

Importar

Ilustración 17 Repositorio.- selección de archivo

Unidad\_1.png

Abrir
 Cancelar

Derechos Deserva

© 2011

#### ¿Cómo observo la versión del archivo? 4.5

fitec.jpg DESSICAAROMERO002.jpg

Nombre: 2000511042.jpg

JESSICHARCHERCOUZ. Jpg
 JESUSHVILLAMIZAR203.jpg
 JOSESMORENO622.jpg
 KAROL XIOMARA VILLAFAÑE SANCHEZ.jpg

Todos los archiv

1. clic sobre el archivo

**Si** Mi PC

viis sitios de red

<

Tipo:

| Sitio :: Documentos :: prueba                 | LEIDY                   | ESTUPIÑAN TOR (Cerrar Sesión ) Acerca de  |  |
|-----------------------------------------------|-------------------------|-------------------------------------------|--|
| prueba                                        | Editar Recurso   Quitar | Arrastre los archivos del explorador aquí |  |
| leidyestupinan Lun, Feb 4 - 2013, 10:36:14 pm |                         |                                           |  |
| prueba                                        |                         | Opciones del recurso                      |  |
| Carpeta actual: prueba                        |                         |                                           |  |
| D foto ing                                    |                         | Editar Recurso                            |  |
| Versiones                                     |                         | Quitar                                    |  |
| Cambiar nombre                                |                         | Eliminar del Repositorio                  |  |

- Ilustración 18 Repositorio consulta versión del archivo
- 2. clic en versión, al dar clic le mostrara la versión del documento en una ventana

| prueba                         |                         | Editar Recurso   Quitar | Arrastre los archivos del explorador aquí |
|--------------------------------|-------------------------|-------------------------|-------------------------------------------|
| leidyestupinan Lun, Feb 4 - 21 | 013, 10:36:14 pm        |                         |                                           |
| prueba                         |                         |                         | Opciones del recurso                      |
| Carpeta actual: prueba         |                         |                         |                                           |
| 🗅 foto.jpg                     |                         |                         | Editar Recurso                            |
|                                |                         |                         | Quitar                                    |
|                                |                         |                         | Eliminar del Repositorio                  |
| Versiones : 1                  | 3:30 pm <b>(Activa)</b> | carpeta                 |                                           |
|                                | 12 KB                   |                         |                                           |
|                                |                         |                         |                                           |
|                                |                         |                         |                                           |

#### Ilustración 19 Repositorio - Versión del archivo

#### 4.6 ¿Cómo le cambio el nombre del archivo?

1. Clic derecho sobre el archivo, seleccione la opción Cambiar nombre que al dar clic se abrirá una venta donde le permite realizar la modificación del archivo.

| , Cerrar Sesión ) Acerca de |
|-----------------------------|
| chivos del explorador aquí  |
|                             |
| recurso                     |
|                             |
| positorio                   |
| arpeta                      |
|                             |
| r Sesión ) Acerca de        |
|                             |
| del explorador aquí         |
| 50                          |
|                             |
|                             |
| io                          |
| ta                          |
|                             |
|                             |
| on de aceptar.              |
|                             |
| Sesion ) Acerca de          |
| del explorador aquí         |
| 50                          |
|                             |
|                             |
| o                           |
| a                           |
|                             |
|                             |
|                             |
|                             |
|                             |

#### 4.7 ¿Cómo elimino el archivo del recurso?

- 1. Damos clic derecho en el recurso opción eliminar
- 2. clic en eliminar

| Sitio :: Documentos :: prueba                 | LEIDY ESTUPIÑAN TOR ( Cerrar Sesión ) Acerca de |                                           |
|-----------------------------------------------|-------------------------------------------------|-------------------------------------------|
| prueba                                        | Editar Recurso   Quitar                         | Arrastre los archivos del explorador aquí |
| leidyestupinan Lun, Feb 4 - 2013, 10:36:14 pm |                                                 | Oncienes del regurse                      |
| Carpeta actual: prueba                        |                                                 |                                           |
| D foto.ing                                    |                                                 | Editar Recurso                            |
| Versiones                                     |                                                 | Quitar                                    |
| Cambiar nombre                                |                                                 | Eliminar del Repositorio                  |
|                                               |                                                 | Opciones de carpeta                       |

#### Ilustración 23 Recurso – Eliminar un archivo

#### 4.8 ¿Cómo le agrego metadatos al Recurso?

Primero se selecciona el recurso, se busca en la parte derecha la opción "Editar Metadatos".

|                              |    | Opciones del recurso               |  |
|------------------------------|----|------------------------------------|--|
| clic en<br>editar<br>Metados | ~[ | Ver Metadatos<br>Editar Recurso    |  |
|                              |    | Editar Metadatos                   |  |
|                              |    | Quitar<br>Eliminar del Repositorio |  |
|                              |    | Opciones de carpeta                |  |
|                              |    | Crear carpeta<br>Importar          |  |

#### Ilustración 24 Recurso - Editar metadatos

Al ingresar a la edición del Metadato, puede seleccionar el elemento e incluir su valor, se pueden incluir varios valores por un mismo elemento, por ejemplo para definir varios autores o editores, o títulos en diferentes lenguajes. Los elementos de metadatos son todos opcionales y pueden aparecer en cualquier orden. Como lineamiento, cada recurso deberá tener en el Metadato asignado un título, una descripción, un conjunto de palabras clave, un creador, un editor, el tipo, el formato y los derechos.

|                             | Modelo de Metadatos DublinCore                                                                                                    |
|-----------------------------|----------------------------------------------------------------------------------------------------|
| Elemento                    | Descripción                                                                                                    |
| Título                      | Nombre dado a un recurso, usualmente por el autor                                                                                                  |
| Tema o<br>Palabras<br>Clave | Los tópicos del recurso o palabras clave                                                                                                    |
| Descripción                 | Una descripción textual del recurso                                                                                                    |
| Creador                     | La persona u organización responsable de la creación del<br>contenido intelectual del recurso                                                      |
| Editor                      | La entidad responsable de hacer que el recurso se encuentre disponible                                                                             |
| Colaborador                 | Una persona u organización que haya tenido una<br>contribución intelectual significativa en la creación del<br>recurso                             |
| Fecha                       | Una fecha en la que el recurso se puso a dispo <mark>sic</mark> ión del<br>usuario en su forma actual                                              |
| Тіро                        | La categoría o clase del recurso                                                                                                    |
| Formato                     | El formato de datos de un recurso, usado para identificar<br>el software y posiblemente, el hardware que se necesitaría<br>para mostrar el recurso |
| Identificador               | Permite identificar el recurso de forma unívoca dentro de<br>la colección                                                                          |
| Fuente                      | Utilizado para identificar un trabajo a partir del cual proviene el recurso actual                                                                 |
| Lenguaje                    | Lengua(s) del contenido intelectual del recurso                                                                                                    |
| Relación                    | Un identificador de un segundo recurso y su relación con el recurso actual                                                                         |
| Cobertura                   | La característica de cobertura espacial y/o temporal del                                                                                           |

|          | contenido intelectual del recurso                                        |
|----------|--------------------------------------------------------------------------|
| Derechos | Una referencia (URL, por ejemplo) para una nota sobre derechos de autor. |

Luego de ingresar seleccionamos el elemento y le indicamos los valores.

| Seleccione 💌                                     | Seleccione el elemento de metadatos que desea adiccionar. |  |
|--------------------------------------------------|-----------------------------------------------------------|--|
| Título 🛎                                         |                                                           |  |
| Nombre dado a un recurso, usualmente por el au   | utor                                                      |  |
| RECURSO TITULO                                   |                                                           |  |
| Formación para la ciudadanía y la conv           | /ivencia                                                  |  |
| Fecha 🛎                                          |                                                           |  |
| Una fecha en la que el recurso se puso a disposi | ición del usuario en su forma actual                      |  |
| 04/02/2013                                       |                                                           |  |
|                                                  |                                                           |  |

Ilustración 25 Recurso - Metadatos

#### 5 CONSULTA DE RECURSOS

#### 5.1 ¿Cómo buscar un recurso?

Para realizar una búsqueda de un recurso se debe digitar el nombre del recurso y se da clic en el icono de recurso como lo indica esta imagen

| Sitio                             | BERTHA LUCIA DIAZ MA ( Cerrar Sesió |
|-----------------------------------|-------------------------------------|
| acta                              | Navegue por las catego              |
| Recursos Archivos                 | Publico                             |
| Últimas adiciones                 | Administracion                      |
| Ilustración 26 Recurso - Consulta |                                     |

Luego de dar clic en el icono muestra todos los recursos que tengan ese nombre.

| Investigación :: Lebrija :: Resultados de la búsqueda                                                                                                    | LEIDY ESTUPIÑAN TOR Cerrar Sesión Acerca de                                                                                                    |
|----------------------------------------------------------------------------------------------------|----------------------------------------------------------------------------------------------------|
| Portugal<br>Recursos Archivos                                                                                                    | Navegue por las categorías                                                                                                    |
| Lebrija<br>Acta de Vinculacion del colegio Portugal<br>Lun, Oct 31 - 2016, 100119 am                                                                                                    | <ul> <li>Escuela Rural El Oso</li> <li>Colegio Portugal</li> <li>Escuela Rural El Centenario</li> <li>Escuela Rural La Laguna</li> <li>Escuela Rural Cutiga</li> </ul>                                                                    |
| En este recurso se almacena el acta de vinculacion del colegio Portugal<br>Metadetos 🔍                                                                                                    | Administrar categoría                                                                                                    |
| 2 ¿Cómo buscar un archivo?<br>Para buscar un archivo se debe tener en                                                                                                    | cuentra los siguientes pasos:                                                                                                    |
| <ul> <li>¿Cómo buscar un archivo?</li> <li>ara buscar un archivo se debe tener en</li> <li>Digita en el campo de texto el nombr</li> <li>Clic en el icono de archivo</li> </ul>                                                                                                    | ncuentra los siguientes pasos:<br>re del archivo<br>LEIDY ESTUPIÑAN TOR ( Cerrar Sesión ) Acerca de                                                                                                    |
| <ul> <li>¿Cómo buscar un archivo?</li> <li>Para buscar un archivo se debe tener en</li> <li>Digita en el campo de texto el nombr</li> <li>Clic en el icono de archivo</li> </ul> Documentos :: Usuarios                                                                                                    | ncuentra los siguientes pasos:<br>re del archivo                                                                                                    |
| <ul> <li>¿Cómo buscar un archivo?</li> <li>Para buscar un archivo se debe tener en</li> <li>Digita en el campo de texto el nombr</li> <li>Clic en el icono de archivo</li> <li>Documentos :: Usuarios</li> <li>Recursos Archivos 2</li> </ul>                                                                                                    | ncuentra los siguientes pasos:<br>re del archivo<br>LEIDY ESTUPIÑAN TOR ( Cerrar Sesión ) Acerca de<br>Administrar categoría<br>Adicionar sub-categoría                                                                                   |
| 2 ¿Cómo buscar un archivo?  2 ara buscar un archivo se debe tener en  . Digita en el campo de texto el nombr . Clic en el icono de archivo  Documentos :: Usuarios  recurso Archivos 2  Usuarios                                                                                                    | ncuentra los siguientes pasos:<br>re del archivo<br>LEIDY ESTUPIÑAN TOR ( Cerrar Sesión ) Acerca de<br>Administrar categoría<br>Adicionar sub-categoría<br>Editar categoría                                                               |
| 2. ¿Cómo buscar un archivo?  2. ara buscar un archivo se debe tener en  3. Digita en el campo de texto el nombr  4. Olic en el icono de archivo  5. Ocumentos :: Usuarios  5. Recurso en el campo de texto el nombr  6. Digita en el campo de texto el nombr  7. Digita en el campo de texto el nombr  7. Digita en el campo de tex | ecuentra los siguientes pasos:<br>re del archivo<br>LEIDY ESTUPIÑAN TOR ( Cerrar Sesión ) Acerca de<br>Administrar categoría<br>Editar categoría<br>Administrar recursos                                                                  |
| <ul> <li>¿Cómo buscar un archivo?</li> <li>Para buscar un archivo se debe tener en</li> <li>Digita en el campo de texto el nombr</li> <li>Clic en el icono de archivo</li> </ul> Documentos :: Usuarios recurso recurso Archivos 2 Usuarios Recurso de prueba Jue, Ene 22 - 2015, 11:00:30 pm Recurso de prueba                                                                                                    | ncuentra los siguientes pasos:<br>re del archivo<br>LEIDY ESTUPIÑAN TOR ( Cerrar Sesión ) Acerca de<br>Administrar categoría<br>Editar categoría<br>Editar categoría<br>Administrar recursos                                              |
| <ul> <li>¿Cómo buscar un archivo?</li> <li>ara buscar un archivo se debe tener en</li> <li>Digita en el campo de texto el nombr</li> <li>Clic en el icono de archivo</li> <li>Documentos :: Usuarios</li> <li>pecursos Archivos 2</li> <li>Usuarios</li> <li>Usuarios</li> <li>Recurso de prueba<br/>Jue, Ene 22 - 2015, 11:00:30 pm</li> <li>Recurso de prueba<br/>En Usuarios</li> </ul>                                                                                                    | ncuentra los siguientes pasos:<br>re del archivo<br>LEIDY ESTUPIÑAN TOR ( Cerrar Sesión ) Acerca de<br>Administrar categoría<br>Editar categoría<br>Editar categoría<br>Administrar recursos<br>Adicionar recurso<br>Opciones de Usuarios |

## 5.3 ¿Cómo Ocultar / mostrar archivos y carpetas (archivos y carpetas privadas)?

Para ocultar o mostrar un archivo o carpetas se hace de la siguiente manera, se da clic derecha y se escoge la opción ocultar.

| Documentos :: Usuarios :: Recurso de prueba                                                                 | LEIDY                   | ' ESTUPIÑAN TOR ( Cerrar Sesión ) Acerca de                                                                       |  |
|----------------------------------------------------------------------------------------------------|-------------------------|----------------------------------------------------------------------------------------------------|--|
| Recurso de prueba                                                                                           | Editar Recurso   Quitar | Arrastre los archivos del explorador aquí                                                                         |  |
| leidyestupinan Jue, Ene 22 - 2015, 11:00:30 pm                                                              |                         |                                                                                                    |  |
| Recurso de prueba                                                                                           |                         | Max: 50000000 KB                                                                                                  |  |
| Carpeta actual: recurso_de_prueba<br>prueba-repo.docx<br>Metadatos<br>Cambiar nombre<br>Eliminar<br>Ocultar |                         | Opciones del recurso<br>Ver Metadatos<br>Editar Recurso<br>Editar Metadatos<br>Quitar<br>Eliminar del Repositorio |  |
|                                                                                                    |                         | Opciones de carpeta                                                                                               |  |

Los archivos ocultos pasa el nombre de color negro a un color más claro como se muestra la imagen.

| Recurso de prueba<br>Edit                      | tar Recurso   Quitar     |
|------------------------------------------------|--------------------------|
| leidyestupinan Jue, Ene 22 - 2015, 11:00:30 pm | May 5000000 //D          |
| Recurso de prueba                              | Max: 5000000 KB          |
| prueba-repo.docx                               | Opciones del recurso     |
|                                                | Ver Metadatos            |
|                                                | Editar Recurso           |
|                                                | Editar Metadatos         |
|                                                | Quitar                   |
|                                                | Eliminar del Repositorio |
|                                                | Opciones de carpeta      |
| ación 30 recurso archivo oculto                |                          |
|                                                | SON:                     |
|                                                |                          |
| Recurso de prueba                              | Editar Recurso   Quitar  |
| leidyestupinan Jue, Ene 22 - 2015, 11:00:30 pm |                          |
| Recurso de prueba                              | Max: 5000000 KB          |
| Carpeta actual: recurso_de_prueba              |                          |
| 🕅 prueba-repo.docx                             | Opciones del recurso     |
| 😕 prueba-repo.pdf                              | Ver Metadatos            |
|                                                | Editar Recurso           |
|                                                |                          |
|                                                |                          |

### El tamaño de Cargue máximo del archivo es de: 50000 KB

| Documentos :: Usuarios :: Recurso de prueba   | LEIDY ESTUPINAN TOR ( Cerrar Sesión ) Acerca de |
|-----------------------------------------------|-------------------------------------------------|
| Recurso de prueba                             | Editar Recurso   Quitar                         |
| eidyestupinan Jue, Ene 22 - 2015, 11:00:30 pm |                                                 |
| Recurso de prueba                             | Мах: 5000000 КВ                                 |
| Carpeta actual: recurso_de_prueba             |                                                 |
| 🕐 prueba-repo.docx                            | Opciones del recurso                            |
| 🔑 prueba-repo.pdf                             | Ver Metadatos                                   |
|                                               | Editar Recurso                                  |
|                                               | Editar Metadatos                                |
|                                               | Quitar                                          |
|                                               | Eliminar del Repositorio                        |
|                                               | Opciones de carpeta                             |
|                                               | Corror fuero de líneo                           |

Derechos reservados de la Tecnológica FITEC